# **IPEX-Send**

Manuel d'utilisation

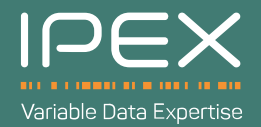

### **IPEX-Send**

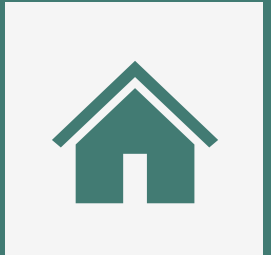

### Ecran d'accueil

 $\searrow$ 

#### Envoi de courrier

Consulter vos envois

SOMMAIRE

## **ECRAN D'ACCUEIL**

L'écran d'accueil vous permet de sélectionner le produit que vous souhaitez utiliser. Si vous êtes intéressés par d'autres produits, n'hésitez pas à contacter notre équipe commerciale.

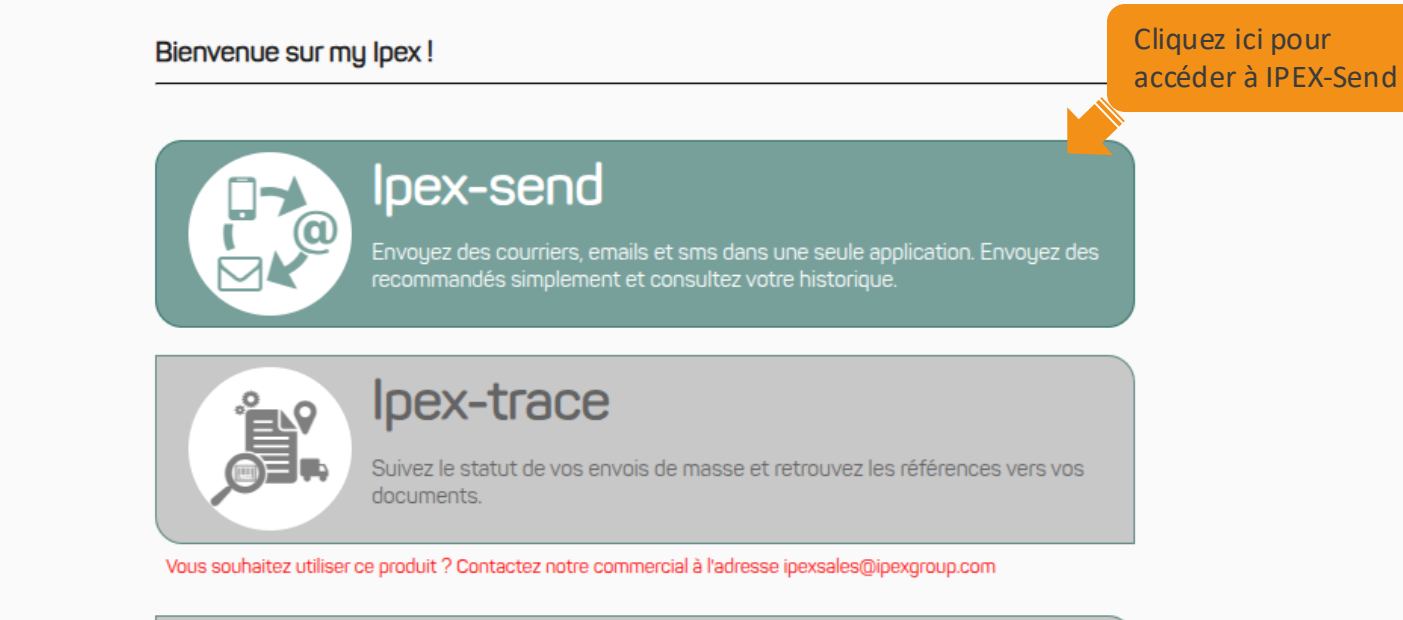

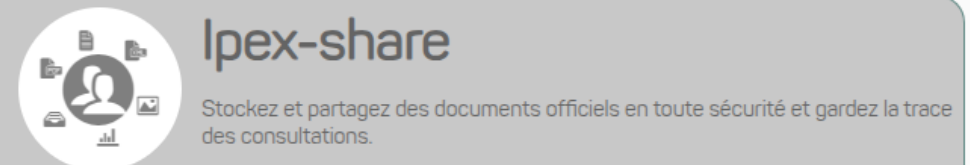

Vous souhaitez utiliser ce produit ? Contactez notre commercial à l'adresse ipexsales@ipexgroup.com

Consultez nos conditions générales d'utilisation

La langue de l'interface est définie automatiquement sur base de la langue de votre navigateur. Vous pouvez néanmoins alterner entre Français, Anglais ou Néerlandais grâce à ce bouton.

A l'arrivée sur la plateforme, vous avez le choix entre trois types d'envois : lettre, email et sms. Selon les paramètres choisis par votre entreprise, il est possible que ce choix soit limité.

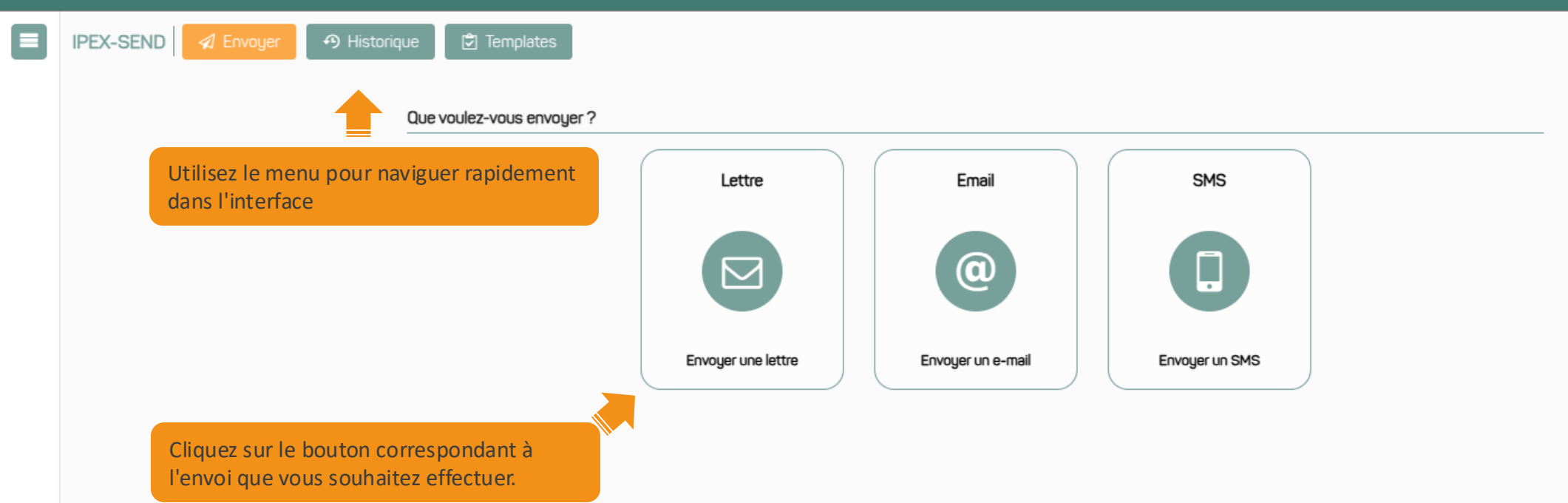

### **ENVOI DE COURRIER**

Lorsque vous sélectionnez un type d'envoi pour la première fois, une aide contextuelle s'affiche pour vous aider à créer votre premier envoi.

|    | IPEX-SEND A Envoyer A Historique 🖄 Templates                        | ✓ Ne plus afficher l'aide                                                   |
|----|---------------------------------------------------------------------|-----------------------------------------------------------------------------|
|    | Sélectionnez le type<br>d'envoi désiré imail 🔲 SMS                  | Vous pouvez désactiver l'affichage de                                       |
|    | Type 🍥 Normal 🔿 Recommandé 🔿 Recommandé Ar                          | l'aide en cochant cette case.                                               |
|    | Sujet                                                               |                                                                             |
|    | Ajoutez un sujet                                                    |                                                                             |
|    | •                                                                   |                                                                             |
|    | Déposez des fichiers à télécharger ou                               |                                                                             |
|    | parcourez vos dossiers                                              |                                                                             |
|    |                                                                     |                                                                             |
|    |                                                                     |                                                                             |
|    | Annexes                                                             | 🖕 Ajouter fichiers                                                          |
|    |                                                                     | Ajoutez des annexes qui<br>seront ajoutées à chaque envoi                   |
|    |                                                                     |                                                                             |
|    |                                                                     |                                                                             |
| ED |                                                                     | Ou naviguer directement dans le tutoriel<br>pour consulter vos possibilités |
|    |                                                                     |                                                                             |
| F  | © CopLeitter 2024, IPEX - Email ct : customersservices@ipexgrourSms | n - Tél : +32(0)2/641.12.00                                                 |

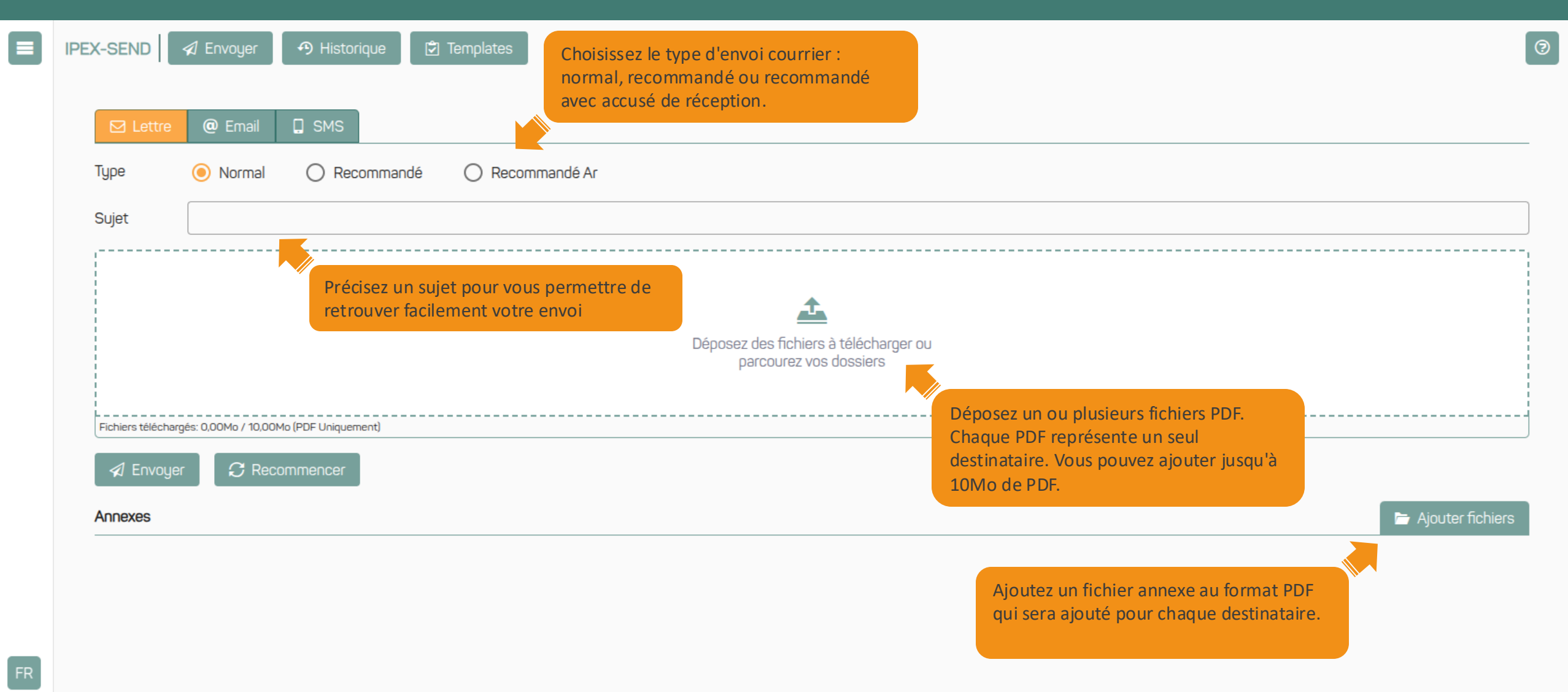

© Copyright 2025, IPEX- Test

|    | IPEX-SEND 🛛 🕫 Envoyer 🤊 Historique 🔅 Templates                                                             |                                                                      |                                                    |
|----|----------------------------------------------------------------------------------------------------|----------------------------------------------------------------------|----------------------------------------------------|
|    | ☑ Lettre @ Email 🔲 SMS                                                                                     |                                                                      |                                                    |
|    | Type 💿 Normal 🔿 Recommandé 🔿 Recomm                                                                        | andé Ar                                                              |                                                    |
|    | Sujet                                                                                                    |                                                                      |                                                    |
|    | Vous pouvez supprimer le PDF ajouté en<br>cliquant sur cette icone                                         | È<br>Déposez des fichiers à télécharger ou<br>parcourez vos dossiers | Cliquez sur l'élément pour<br>visualiser votre PDF |
|    | Cliquez sur ce bouton pour ajouter une référence.                                                          | preview-51cadf91-3b9b-45af-862a-598cb1905f75 (3).pdf                 | ٢                                                  |
|    |                                                                                                    | preview-51cadf91-3b9b-45af-862a-598cb1905f75 (8).pdf                 | ٢                                                  |
|    | <ul> <li>Envoye</li> <li>Vous pouvez supprimer l'annexe ajoutée<br/>en cliquant sur cette icone</li> </ul> | Cliquez sur l'élém<br>visualiser votre a                             | nent pour<br>innexe 🗁 Ajouter fichiers             |
| FR | preview-6e0227c0-81c9-431f-8239-ac4d1a2b5416.pdf                                                           |                                                                      | ٢                                                  |

₽

| IPEX-SEND                                        |                                                       |                   |
|--------------------------------------------------|-------------------------------------------------------|-------------------|
| ☑ Lettre @ Email 📮 SMS                           |                                                       |                   |
| Type 🧿 Normal 🔘 Recommandé 🔘 Recommandé Ar       |                                                       |                   |
| Sujet                                            | Editer les références<br>Référence ① Champ client 1 ③ |                   |
| Ajoutez une référence pour retrouver             | Champ client 2 ()<br>05f75 (3).pdf                    |                   |
|                                                  | Annuler 05f75 (8).pdf                                 |                   |
| ✓ Envoyer C Recommencer                          |                                                       |                   |
| Annexes                                          |                                                       | 🖕 Ajouter fichier |
| preview-6e0227c0-81c9-431f-8239-ac4d1a2b5416.pdf |                                                       | ٢                 |

#### Vérifiez votre courrier

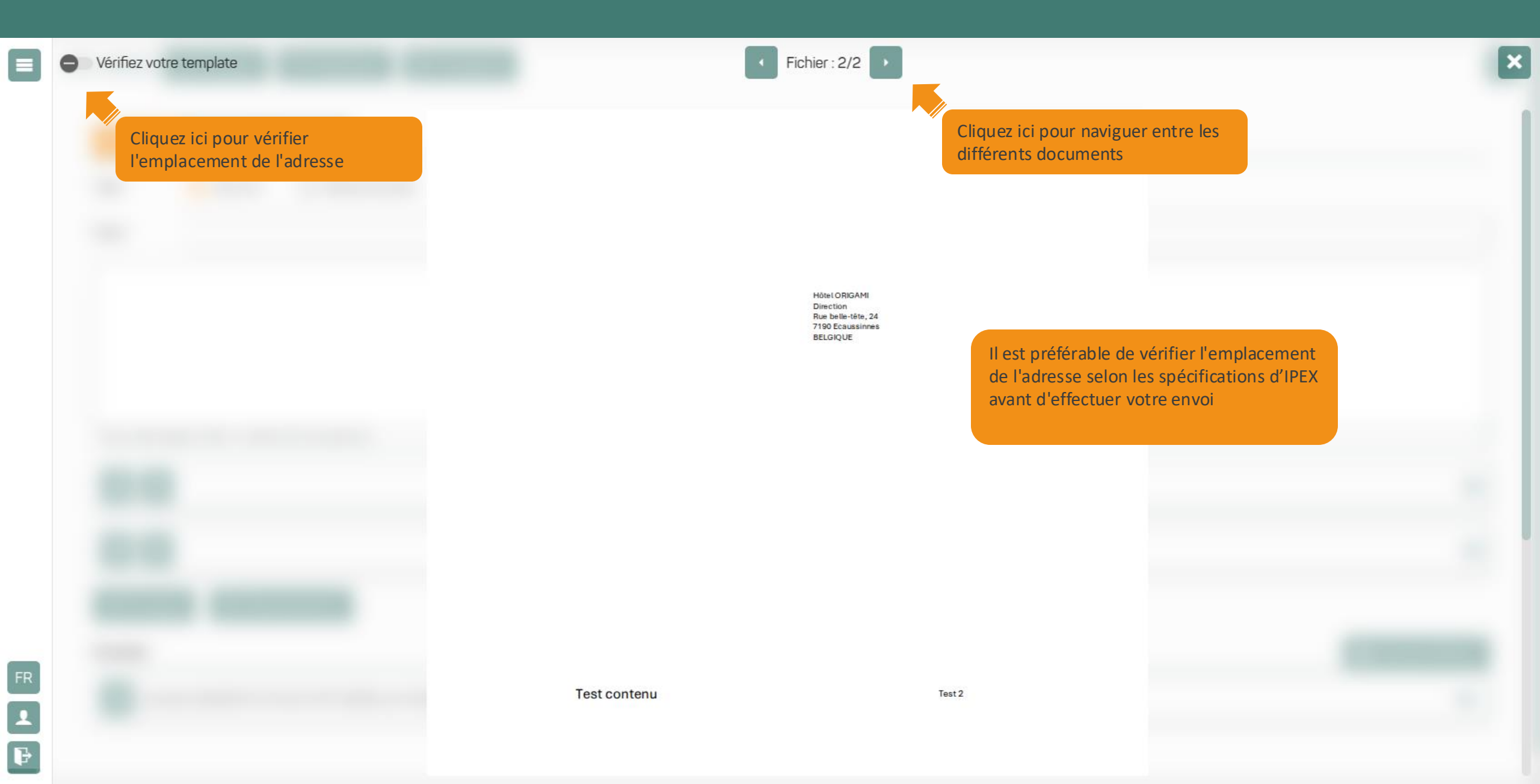

#### Vérifiez votre courrier

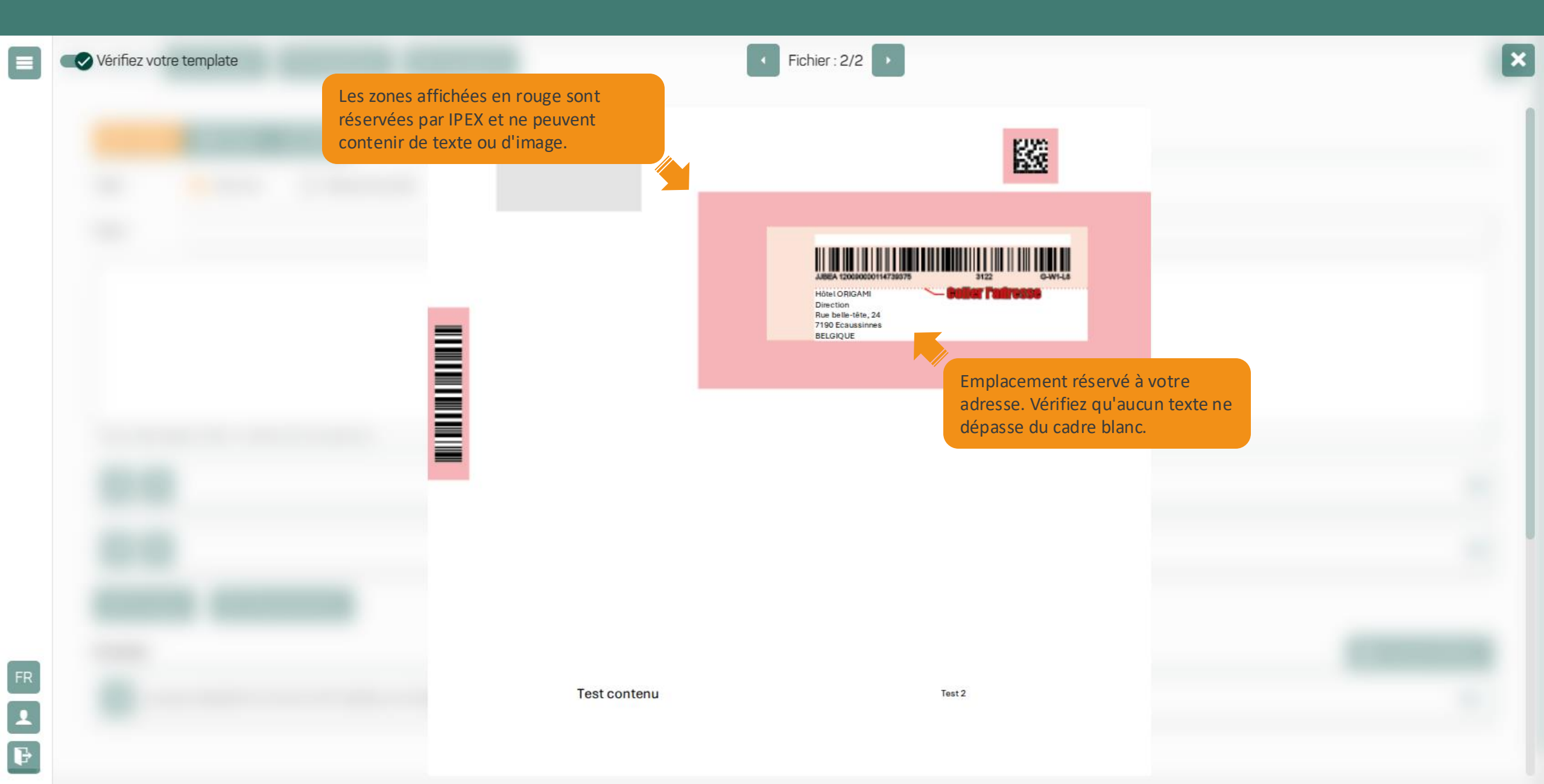

#### Comment composer une adresse correcte?

Ipex suit les recommandations de BPOST en matière de composition d'adresse. Pour en savoir plus, veuillez-vous rendre sur https://www.bpost.be/fr/tout-sur-les-adresses

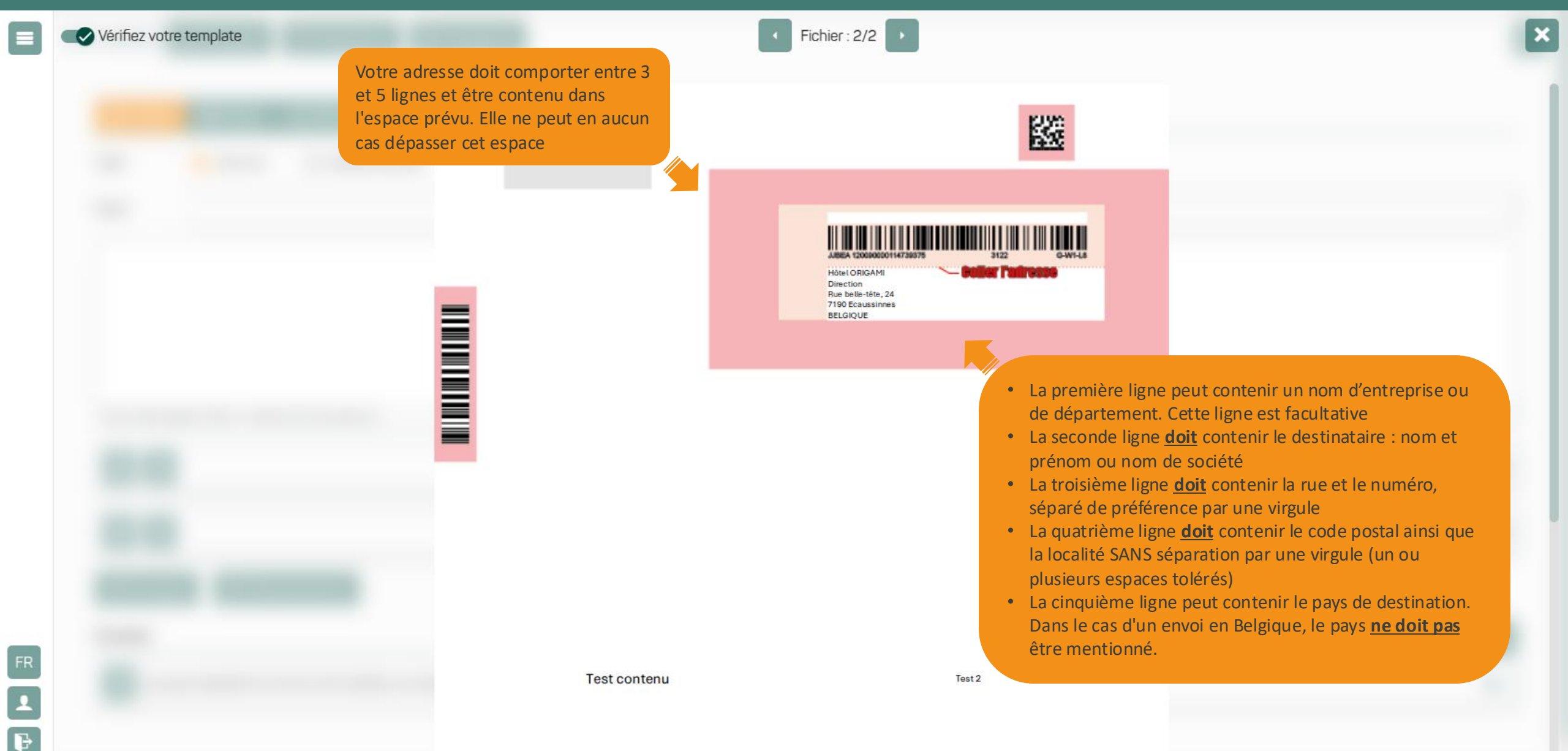

| ☑ Lettre @ Email                                                                        |                          |                                                             |       | Une fois le courrier envoyé, le<br>formulaire se vide |         |
|-----------------------------------------------------------------------------------------|--------------------------|-------------------------------------------------------------|-------|-------------------------------------------------------|---------|
| Type   Normal  Rec                                                                      | commandé O Recommandé Ar |                                                             |       | automatiquement, vous<br>permettant d'effectuer       |         |
| Sujet                                                                                   |                          |                                                             |       | instantanément un nouvel envoi                        |         |
|                                                                                         |                          | A                                                           |       |                                                       |         |
|                                                                                         |                          | <b></b>                                                     |       |                                                       |         |
|                                                                                         |                          |                                                             |       |                                                       |         |
|                                                                                         |                          | Déposez des fichiers à télécharge<br>parcourez vos dossiers | erou  |                                                       |         |
|                                                                                         |                          | Déposez des fichiers à télécharge<br>parcourez vos dossiers | er ou |                                                       |         |
| Fichiers téléchargés: 0,08Mo / 10,00Mo (PDF Uniquen                                     | nent)                    | Déposez des fichiers à télécharge<br>parcourez vos dossiers | er ou |                                                       |         |
| Fichiers téléchargés: 0,08Mo / 10,00Mo (PDF Uniquer                                     | nent)                    | Déposez des fichiers à télécharge<br>parcourez vos dossiers | er ou |                                                       |         |
| Fichiers téléchargés: 0,08Mo / 10,00Mo (PDF Uniquer                                     | nent)                    | Déposez des fichiers à télécharge<br>parcourez vos dossiers | er ou |                                                       | 🗁 Ajout |
| Fichiers téléchargés: 0,08Mo / 10,00Mo (PDF Uniquer<br>Provyer C Recommencer<br>Annexes | nent)                    | Déposez des fichiers à télécharge<br>parcourez vos dossiers | er ou |                                                       | 🗁 Ajout |
| Fichiers téléchargés: 0,08Mo / 10,00Mo (PDF Uniquer                                     | nent)                    | Déposez des fichiers à télécharge<br>parcourez vos dossiers | er ou |                                                       | 🗁 Ajout |
| Fichiers téléchargés: 0,08Mo / 10,00Mo (PDF Uniquer                                     | nent)                    | Déposez des fichiers à télécharge<br>parcourez vos dossiers |       | votre                                                 | 🗲 Ajout |

### **CONSULTER VOS ENVOIS**

L'historique vous permet de consulter la totalité des envois que vous avez effectué et de pouvoir suivre son statut. Par défaut, la page s'ouvre dans l'onglet "Lettre".

| ainsi que le ty<br>recommandé<br>recommandé | vpe : normal,<br>ou<br>AR                                         |
|---------------------------------------------|-------------------------------------------------------------------|
|                                             | 01/10/2024 14:59<br>Normal                                        |
|                                             | 30/09/2024 16:26<br>Normal                                        |
|                                             | 30/09/2024 16:24<br>Normal                                        |
| Cliquez sur un envoi pour                   | 30/09/2024 15:20<br>Normal                                        |
| celui-ci                                    | 27/09/2024 13:35<br>Normal                                        |
|                                             | 27/09/2024 11:55<br>Normal                                        |
|                                             | Cliquez sur un envoi pour<br>consulter les détails de<br>celui-ci |

précisé dans votre envoi

Lorsqu'une erreur d'adresse a été détecté par le système, celui-ci vous permet de le corriger. Pour ce faire, cliquez sur le document en erreur et sélectionnez "à corriger"

|    | -SEND 🖉 Envoyer 🔭 Historique 🖄 Templates                                                                                                    |                                                               | test-bde-RUN-6665                                                                                                    | Le nom de votre fichier PDF. Cliqu<br>pour visualiser le document | ez 🗴  |
|----|----------------------------------------------------------------------------------------------------|---------------------------------------------------------------|----------------------------------------------------------------------------------------------------|-------------------------------------------------------------------|-------|
|    | <ul> <li>☑ Lettre @ Email □ SMS</li> <li>Q Rechercher</li> <li>Test bde <ul> <li>En Attente</li> </ul> </li> <li>tgest <ul> <li>En Attente</li> </ul> </li> </ul> |                                                               | Documents<br>preview-51cadf91-3b9b-45af-862a-598cb19<br>à corriger<br>Le status du<br>est possible<br>corriger l'ada<br>Cliquez pour | PDF. Ici, il<br>de<br>resse.<br>corriger                          | 78 KE |
|    | test-oue-RON-6665<br>Erreur<br>test-erreur-1<br>En Attente<br>test 1<br>En Attente                                                                                |                                                               |                                                                                                    |                                                                   |       |
|    | lest<br>En Attente                                                                                                    |                                                               |                                                                                                    |                                                                   |       |
| FR | © Coourie                                                                                                    | ht 2024 IPEX - Contact : customersservices@inevoroup.com - Té |                                                                                                    |                                                                   |       |

Remplissez les informations d'envois pour corriger l'adresse. Le système enverra ensuite automatiquement le courrier en ajoutant une page supplémentaire contenant l'adresse à votre document.

|    | EX-SEND I Envoyer Historique Templates |                       | test-bde-RUN-6665 Documents preview-51cadf91-3b9b-45af-862a-598cb190 a corriger |  |
|----|----------------------------------------|-----------------------|---------------------------------------------------------------------------------|--|
|    |                                        |                       |                                                                                 |  |
|    | Test bde<br>En Attente                 |                       |                                                                                 |  |
|    | tgest<br>En Attente                    | Pays*                 |                                                                                 |  |
|    | test-bde-RUN-6665                      | Destinataire*         | Entrez les informations pour corriger                                           |  |
|    | En Attente test 1                      | Rue*                  | blanche contenant l'adresse sera<br>ajoutée à votre document pour en            |  |
|    | Test<br>En Attente                     | Numéro*               | permettre l'envoi.                                                              |  |
|    |                                        | Ville*                |                                                                                 |  |
|    |                                        | Annuler continuer     |                                                                                 |  |
|    |                                        | Cliquez pour          |                                                                                 |  |
| FR |                                        | enregistrer l'adresse |                                                                                 |  |

3 KB

P

Si le système est configuré sur "validation par un administrateur", celui-ci vous informe où en est le statut : "En cours de validation", "Validé" ou "Rejeté par le validateur". Consultez votre supérieur pour plus d'informations.

|    | IPEX-SEND 🖉 Envoyer 🌮 Historique 🖄 Templates                         | Test bde                                                                                                    |       |
|----|----------------------------------------------------------------------|----------------------------------------------------------------------------------------------------|-------|
|    | ☑ Lettre     @ Email     □ SMS       Q     Rechercher                | download.pdf<br>En cours de validation                                                                                        | 237 H |
|    | Test bde<br>En Attente<br>tgest<br>En Attente                        | Si votre envoi est soumis à la<br>validation par un administrateur, le<br>système vous indique le statut de la<br>validation. |       |
|    | test-bde-RUN-6665<br>Erreur<br>test-erreur-1                         |                                                                                                    |       |
|    | En Attente test 1 En Attente                                         |                                                                                                    |       |
|    | Test<br>En Attente                                                   |                                                                                                    |       |
|    |                                                                      |                                                                                                    |       |
|    |                                                                      |                                                                                                    |       |
| FR | © Copyright 2024, IPEX - Contact : customersservices@ipexgroup.com - | om - Tél                                                                                                    |       |

### Avez-vous encore des questions ?

#### 

Contactez-nous à <u>customersservices@ipexgroup.com</u>

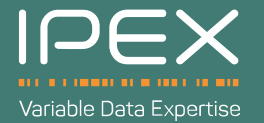